SPOT Student Placement Online Tool

MRef-04 v1.0

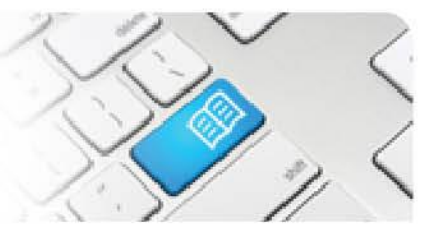

Page | 1

## MRef-04 - Manager Reference Sheet – Approving "Unplanned" Student Shifts.

| Steps | Action                                                                                                    | What it looks like                                                                                                    |
|-------|----------------------------------------------------------------------------------------------------|----------------------------------------------------------------------------------------------------|
| 1.    | On the sidebar of your Manager<br>Dashboard, a <b>Completed shifts needing</b><br><b>approval</b> link will show if there are any<br>shifts that students have reported that<br>need approving.<br>Clicking it takes you to the <b>Completed</b><br><b>Shift Requests</b> page. | Manager Dashboard     McH - MCPH   MMH - BS   MPH - 8E     Home   Manager Dashboard   Image: Completed shifts needing approval (2)   Tue 14 A     Vigent student supervisor shift assign Supervisor gapproval (2)   Mon 13 Aug   Tue 14 A                                                                                                    |
| 2.    | In the Completed Shift Requests screen,<br>make sure a tick is in the tick box of each<br>shift you wish to make an approval<br>decision on, and then review the shift's<br>details.                                                                                            | Student   Student   Student   End Time     E   Student   Shift Date   Start Time   End Time     E   Jane Jones   13/08/2012   09:00   12:30     E   Jane Jones   14/08/2012   01:00   04:45     L   L   L   L   L                                                                                                    |
| 3.    | Once reviewed, choose either <b>Approve</b> or <b>Decline</b> for each shift, and then click the <b>Submit</b> button.                                                                                                    | End Time Area Student Supervisor Approve Decline   12:30 8E Caron Grey C C   04:45 8E Caron Grey C C                                                                                                    |
| 4.    | Approved shifts will then appear on your<br>Manager Dashboard in the area they<br>were worked.                                                                                                    | MCH-MCPH MMH-BS MPH-SE<br>NCGre. MCH-MCPH MMH-BS MPH-SE<br>Supervised (1/1)<br>Supervised (1/1)<br>Shift Details<br>Shift Details<br>Shift Times<br>09:00 - 12:30<br>Placement<br>Wednesday, 20 June 2012 - Saturday, 10<br>Assign Supervised<br>Cancel Shift<br>Jane Jones<br>Remove Supervised (Caron Grey)<br>Cancel Shift<br>Jane Jones<br>Remove Supervised (Caron Grey)<br>Cancel Shift<br>Jane Jones<br>Remove Supervised (Caron Grey)<br>Cancel Shift<br>Jane Jones<br>Remove Supervised (Caron Grey)<br>Cancel Shift<br>Jane Jones<br>Remove Supervised (Caron Grey)<br>Cancel Shift<br>Jane Jones<br>Remove Supervised (Caron Grey)<br>Cancel Shift<br>Jane Jones<br>Remove Supervised (Caron Grey)<br>Cancel Shift<br>Jane Jones<br>Remove Supervised (Caron Grey)<br>Cancel Shift<br>Jane Jones<br>Remove Supervised (Caron Grey)<br>Cancel Shift |